## ePAF – Creating a Proxy

You can choose another manager to act on your behalf in the event of your absence ('proxy'). All approvers should have at least one proxy. *This will allow your proxy to view past, present and future ePAFs; and approve your current ePAF transactions.* Here how to set it up:

1. Click on ePAF Proxy Records

| Electronic Personnel | Action | Form |
|----------------------|--------|------|
|----------------------|--------|------|

| Act on a Drawn          |   |
|-------------------------|---|
|                         |   |
| EPAE Proxy Records      | - |
| New EPAF                |   |
| EPAF Originator Summary |   |
| EPAF Approver Summary   |   |

2. Use the drop-down list to choose the name for the Approval Level; then select "GO".

| EPAF Proxy Records                                       |            |  |  |
|----------------------------------------------------------|------------|--|--|
| Approval Level: CP/Dir/DeptHead/Res Mgr/Dean, C/D/D 🔻 Go |            |  |  |
| Name                                                     | Remove Add |  |  |
| Not Selected                                             | ▼          |  |  |
| Save                                                     |            |  |  |

3. Choose the name for your proxy from the drop-down list, then "check' ☑ Add checkbox. Select "SAVE".

EPAF Proxy Records

|                              | -                             |
|------------------------------|-------------------------------|
| Approval Level: CP/Dir/Dept- | łead/Res Mgr/Dean, C/D/D ▼ Go |
| Name                         | Remove Add                    |
| Maclin, Vonda O. (VOM0001)   | ▼                             |
| Save                         |                               |